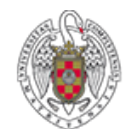

**BIBLIOTECA DE QUÍMICAS** 

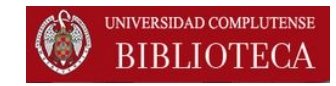

# EndNote Web. Importar referencias. Ejemplos

## Revistas electrónicas

Octubre 2015

#### 4. Importar referencias: Revistas. Búsqueda

#### 1. En la página de la revista hacemos una búsqueda

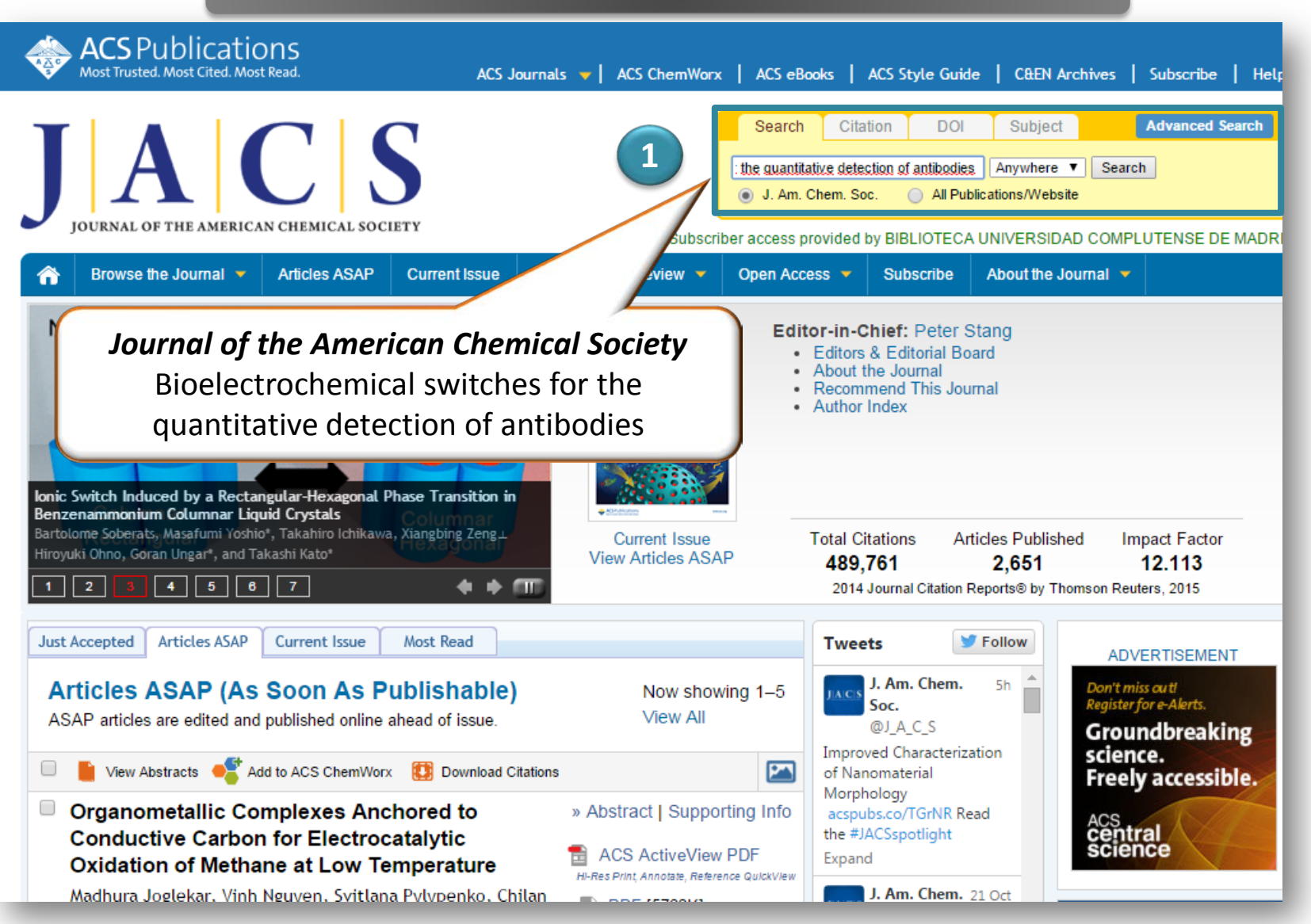

#### 4. Importar referencias: Revistas. Resultados de búsqueda

### 2. En los resultados de la búsqueda, elegimos la/s referencia/s que queramos importar3. Pinchamos en "Download Citations"

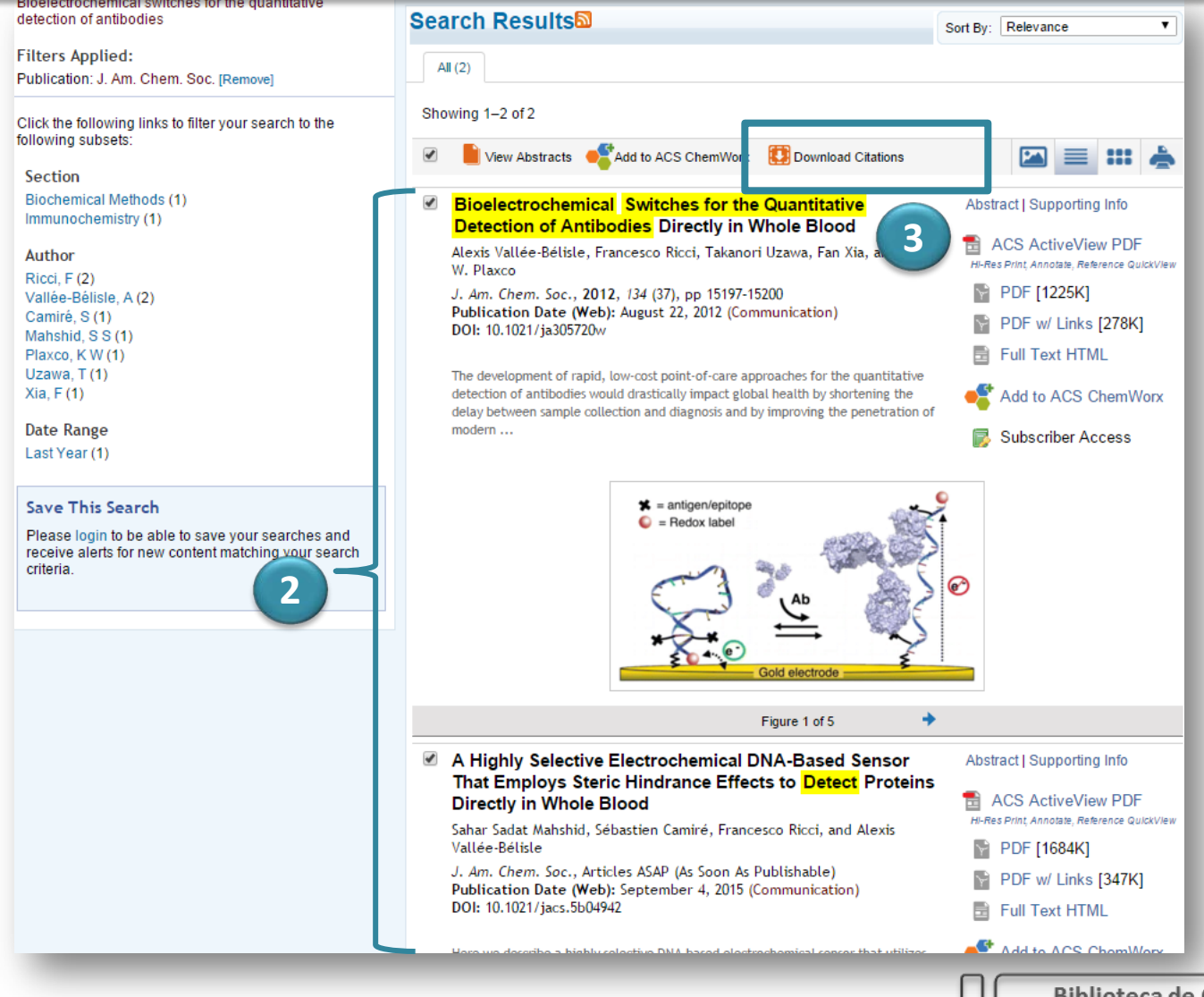

#### 4. Importar referencias: Revistas. Envío al gestor (I)

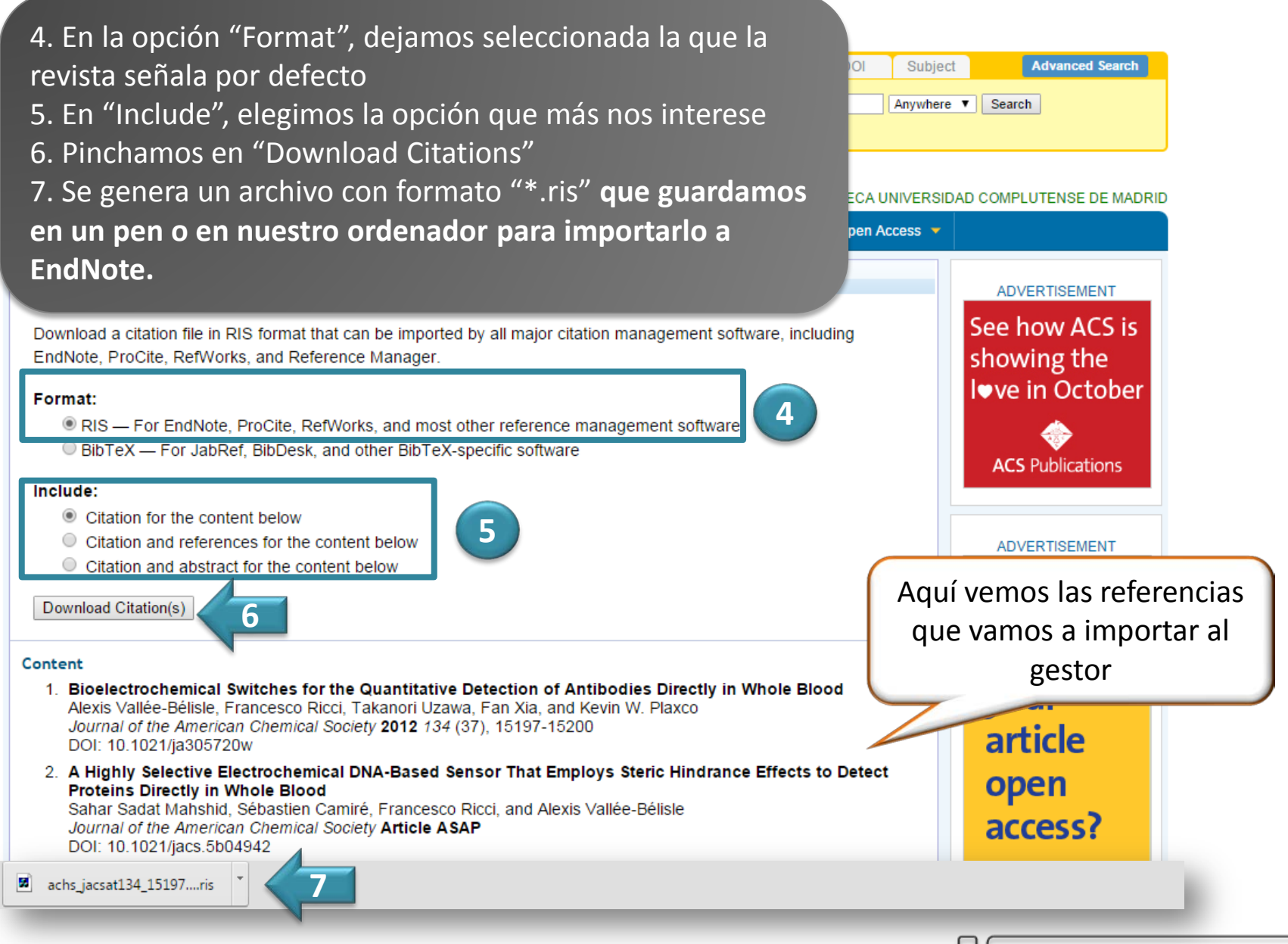

### 4. Importar referencias: Revistas. Envío al gestor (II)

- 8. Dentro de EndNote seleccionamos la opción "Recopilar" "Importar referencias"
- 9. Seleccionamos:
  - □ Archivo: cargamos el archivo que se ha generado
  - **Opción de importación: Citation**
  - A: Grupo / Carpeta del gestor donde vamos a importar las referencias

10. "Importar"

| ENDNOTE <sup>™</sup> basic                                                                                                    |                                                            |
|----------------------------------------------------------------------------------------------------|------------------------------------------------------------|
| Mis referencias Recopilar Organizar Aplicar formato Co   Búsqueda en línea Nueva referencia Importar referencias Importar referencias |                                                            |
| Importar referencias                                                                                                    |                                                            |
| ¿Desea importar desde EndNote?                                                                                                    | Mis referencias Recopilar Organizar Aplicar formato        |
| Archivo: Seleccionar archivo achs_jacsat134_15197.ris                                                                                 | Búsqueda en línea Nueva referencia Importar referencias    |
| Opción de importación: Citation ▼ Seleccionar favoritos                                                                               |                                                            |
| A: - Revistas 🔻                                                                                                    | Importar referencias                                       |
| Importar                                                                                                    | Se importaron 2 referencias al grupo "Revistas".           |
|                                                                                                    | Archivo: Seleccionar archivo Ningún archivo seleccionado   |
|                                                                                                    | Opción de importación: Seleccionar 🔻 Seleccionar favoritos |
|                                                                                                    | A: Seleccionar                                             |
|                                                                                                    |                                                            |
|                                                                                                    | Biblioteca de Químicas. UCM                                |

#### CONTACTO

Myriam de Hipólito (mañanas) <u>mhipolito@buc.ucm.es</u>

> Esther Escriche (tardes) eescriche@buc.ucm.es

Tfno: 91. 394 42 54

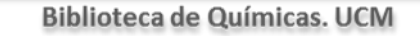